## **Dell Calibration Assistant**

User's Guide

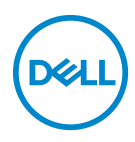

Model: Calibration Assistant Regulatory model: Calibration Assistant

#### Notes, cautions, and warnings

- NOTE: A NOTE indicates important information that helps you make better use of your computer.
- △ CAUTION: A CAUTION indicates potential damage to hardware or loss of data if instructions are not followed.
- MARNING: A WARNING indicates a potential for property damage, personal injury, or death.

**Copyright © 2019 Dell Inc. All rights reserved.** This product is protected by U.S. and international copyright and intellectual property laws. Dell<sup>™</sup> and the Dell logo are trademarks of Dell Inc. in the United States and/or other jurisdictions. Thunderbolt<sup>™</sup> and the Thunderbolt<sup>™</sup> logo are trademarks of Intel Corporation in the U.S. and/or other countries. All other marks and names mentioned herein may be trademarks of their respective companies.

2019 - 10

# Contents

| Overview                             | 4 |
|--------------------------------------|---|
| Before you begin                     | 4 |
| Using the Dell Calibration Assistant | 5 |
| Dashboard                            | 6 |
| Report                               | 8 |
| Calibrated by CalMAN Ready 1         | 0 |
| Scheduler                            | 1 |
| Resync Display Clock                 | 2 |
| Troubleshooting 1                    | 3 |

(Dell

### Overview

Dell Calibration Assistant is an application designed for scheduling internal calibration and validation, review calibration and validation results, and generate calibration and validation reports into HTML format for web posting.

#### Before you begin

- 1 You must have a Dell UP2720Q monitor connected to your computer.
- 2 Download the Dell Calibration Assistant software from the following site: <u>https://www.dell.com/UP2720Q</u>.
- 3 Ensure that the Thunderbolt<sup>™</sup> 3 Active cable is connected from the Thunderbolt<sup>™</sup> 3 Upstream Port of the monitor to the computer or the Notebook.
- 4 If you are connected using HDMI or DP connection, ensure that the USB Type-C to A cable is connected from the Thunderbolt<sup>™</sup> 3 Upstream Port of the monitor to your computer.

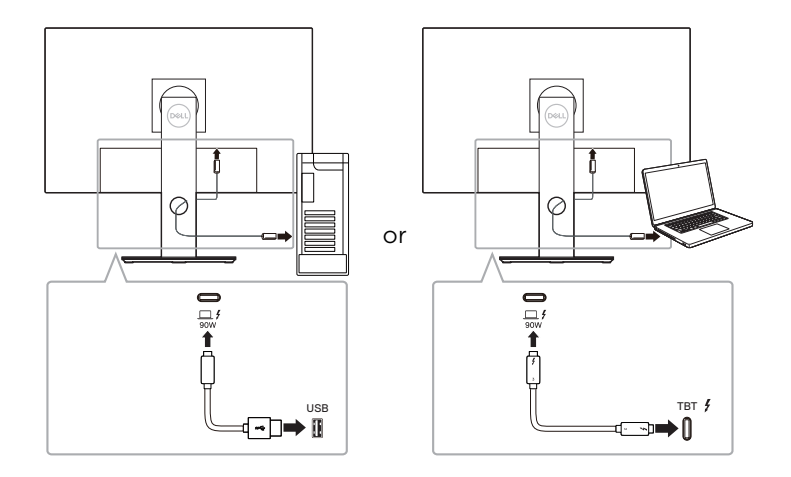

NOTE: If you do not have the Thunderbolt<sup>™</sup> 3 Active cable or USB Type-C to A cable connected when you launch the Dell Calibration Assistant, the following appears:

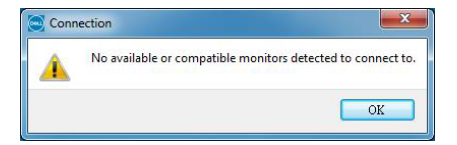

DELI

#### Using the Dell Calibration Assistant

**1** Click on the Application icon to launch the Dell Calibration Assistant.

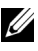

#### NOTE: For Ubuntu, Dell Calibration Assistant is only supported in 64-bit versions.

2 The application communicates with the monitor connected to the host and establishes a link to svnc with the monitor OSD.

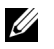

NOTE: This process may take a few minutes.

NOTE: Close Dell Calibration Assistant before conducting internal calibration or validation. Relaunch the software after internal calibration or validation is complete.

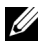

NOTE: To refresh information on Dashboard and Report, close and relaunch Dell Calibration Assistant.

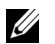

NOTE: Open and use only one of the following software programs at any given time: Dell Calibration Assistant, Dell Color Management Software. or CalMAN Ready.

### Dashboard

The Dashboard page allows you to select the target Color Space to schedule task for calibration, validation, or calibration and validation.

To select Color Space for calibration and/or validation, do the following:

1 If multiple monitors are connected, select the target monitor from the monitor list.

|                      |                                             | DASHBOAR              | D                                                  | Þ. | REPORT                |           | SCH            | IEDULER          |
|----------------------|---------------------------------------------|-----------------------|----------------------------------------------------|----|-----------------------|-----------|----------------|------------------|
| Select Co            | lor Spac                                    | e for Calibra         | ation and/or Validation                            | 'n |                       | ,         | lext Cal. Time | 2019.09.16 14:00 |
| Cal.                 | Val.                                        | Color Spa             | ce                                                 |    | Last Calibration Date | Last Vali | idation Date   |                  |
|                      |                                             | DCI P3 D65            | 5 G2.4 L100                                        |    |                       |           |                |                  |
|                      |                                             | BT.709 D65            | 5 BT1886 L100                                      |    |                       |           |                |                  |
| (a)                  |                                             | BT.2020 De            | 55 BT1886 L100                                     |    |                       |           |                |                  |
|                      |                                             | sRGB D65              | sRGB L250                                          |    |                       |           |                |                  |
|                      |                                             | Adobe RGE             | B D65 G2.2 L250                                    |    |                       |           |                |                  |
|                      |                                             | Adobe RGE             | B D50 G2.2 L250                                    |    |                       |           |                |                  |
|                      |                                             | CAL 1                 |                                                    |    |                       |           |                |                  |
|                      |                                             | CAL 2                 |                                                    |    |                       |           |                |                  |
| De<br>Se<br>St<br>Sc | evice Na<br>ervice Ta<br>atus:<br>oftware N | me:<br>g:<br>/ersion: | UP2720Q<br>F606G9B<br>Device connected.<br>1.0.4.8 |    |                       |           |                |                  |

2 Select the Color Space you wish to schedule for internal calibration, validation, or calibration and validation.

| <b>6941</b> | Dell Ca               | libratior                                    | Assistant             |                                                    |    |                       |   |                 | Monitor1-UF | 2720Q × Q —      |
|-------------|-----------------------|----------------------------------------------|-----------------------|----------------------------------------------------|----|-----------------------|---|-----------------|-------------|------------------|
|             |                       | ſ                                            | ASHBOAR               | D                                                  | Þ. | REPORT                | l |                 | SCHED       | ULER             |
|             | Select Co             | lor Spac                                     | e for Calibra         | ation and/or Validation                            | 1  |                       |   | Next Ca         | I. Time     | 2019.09.16 14:00 |
|             | Cal.                  | Val.                                         | Color Space           | ce                                                 |    | Last Calibration Date |   | Last Validation | Date        |                  |
|             | <b>•</b>              |                                              | DCI P3 D65            | 5 G2.4 L100                                        |    |                       |   |                 |             |                  |
|             |                       | 2                                            | BT.709 D65            | 5 BT1886 L100                                      |    |                       |   |                 |             |                  |
|             | <b>•</b>              |                                              | BT.2020 D6            | 55 BT1886 L100                                     |    |                       |   |                 |             |                  |
|             |                       | 2                                            | sRGB D65 s            | sRGB L250                                          |    |                       |   |                 |             |                  |
|             |                       | 1                                            | Adobe RGB             | B D65 G2.2 L250                                    |    |                       |   |                 |             |                  |
|             |                       |                                              | Adobe RGB             | B D50 G2.2 L250                                    |    |                       |   |                 |             |                  |
|             |                       | 1                                            | CAL 1                 |                                                    |    |                       |   |                 |             |                  |
|             |                       | 2                                            | CAL 2                 |                                                    |    |                       |   |                 |             |                  |
|             | De<br>Se<br>Sti<br>So | evice Nat<br>ervice Ta<br>atus:<br>oftware V | ne:<br>g:<br>fersion: | UP2720Q<br>F606G9B<br>Device connected.<br>1.0.4.8 |    |                       |   |                 |             |                  |
|             |                       |                                              |                       |                                                    |    |                       |   |                 | Se          | nd to Display    |

DELL

**3** You can edit color space parameters for **CAL 1** or **CAL 2** by clicking on the hyperlink.

|      |          | I.      | ASHBOAR                                           | D                          |            | a. |                           | REPORT           |        |      |                                   | SCH              | EDULER    |         |
|------|----------|---------|---------------------------------------------------|----------------------------|------------|----|---------------------------|------------------|--------|------|-----------------------------------|------------------|-----------|---------|
| Sele | ect Cold | or Spac | e for Calibr                                      | ation and/or               | Validation |    |                           |                  |        |      | Next Ca                           | I. Time          | 2019.09.1 | 6 14:00 |
| С    | Cal.     | Val.    | Color Spa                                         | ce                         |            |    | Last Calibra              | tion Date        |        | Last | Validation                        | Date             |           |         |
|      | ~        |         | DCI P3 D6                                         | 5 G2.4 L100                |            |    |                           |                  |        |      |                                   |                  |           |         |
|      |          | 2       | BT.709 D6                                         | 5 BT1886 L10               | 0          |    |                           |                  |        |      |                                   |                  |           |         |
|      | ×        |         | BT.2020 D                                         | 65 BT1886 L1               | 00         |    |                           |                  |        |      |                                   |                  |           |         |
|      |          | 2       | sRGB D65                                          | sRGB L250                  |            |    |                           |                  |        |      |                                   |                  |           |         |
|      | ~        | 2       | Adobe RG                                          | B D65 G2.2 L2              | 50         |    |                           |                  |        |      |                                   |                  |           |         |
|      | *        |         | Adobe RG                                          | B D50 G2.2 L2              | 50         |    |                           |                  |        |      |                                   |                  |           |         |
|      |          | 2       | CAL 1                                             |                            |            |    | ••                        |                  |        |      |                                   |                  |           |         |
|      | *        | 2       | CAL 2                                             |                            |            |    |                           |                  |        |      |                                   |                  |           |         |
| c    | CAL 1    | с       | olor Space:<br>RED x,y<br>GREEN x,y<br>BI LIE y y | Custom<br>0.6800<br>0.2649 | 0.3200     | •  | White Point:<br>WHITE x,y | Custom<br>0.3457 | 0.3587 | • L  | Gamma:<br>uminance:<br>pensation: | 1.6<br>100<br>0N |           | •       |
|      |          |         | DEDEX,y                                           | 0.1000                     | 0.0000     |    | SAVE                      |                  | CANCEL |      |                                   |                  |           |         |

4 Click **Send to Display** to update the OSD.

| -        | Dell Ca              | libratior                                    | n Assistant           |                                                    |    |                       |        | Monitor1       | -UP2720Q × Q —   | × |
|----------|----------------------|----------------------------------------------|-----------------------|----------------------------------------------------|----|-----------------------|--------|----------------|------------------|---|
| <b>=</b> |                      | t                                            | DASHBOARD             |                                                    | Da | REPORT                |        | SCH            | IEDULER          |   |
|          | Select Co            | lor Spac                                     | e for Calibra         | tion and/or Validation                             |    |                       |        | Next Cal. Time | 2019.09.16 14:00 |   |
|          | Cal.                 | Val.                                         | Color Spac            | e                                                  |    | Last Calibration Date | Last V | alidation Date |                  |   |
|          |                      |                                              | DCI P3 D65            | G2.4 L100                                          |    |                       |        |                |                  |   |
|          |                      | <b>_</b>                                     | BT.709 D65            | BT1886 L100                                        |    |                       |        |                |                  |   |
|          | <b>X</b>             |                                              | BT.2020 D6            | 5 BT1886 L100                                      |    |                       |        |                |                  |   |
|          |                      | <b>*</b>                                     | sRGB D65 s            | RGB L250                                           |    |                       |        |                |                  |   |
|          |                      | 1                                            | Adobe RGB             | D65 G2.2 L250                                      |    |                       |        |                |                  |   |
|          | 2                    |                                              | Adobe RGB             | D50 G2.2 L250                                      |    |                       |        |                |                  |   |
|          |                      | <b>M</b>                                     | CAL 1                 |                                                    |    |                       |        |                |                  |   |
|          | <b></b>              | <b>M</b>                                     | CAL 2                 |                                                    |    |                       |        |                |                  |   |
|          | De<br>Se<br>St<br>So | evice Nar<br>ervice Ta<br>atus:<br>oftware N | me:<br>g:<br>/ersion: | UP2720Q<br>F606G98<br>Device connected.<br>1.0.4.8 |    |                       |        |                |                  |   |
|          |                      |                                              |                       |                                                    |    |                       |        |                | Send to Display  |   |

- 5 Click on the Date and Time hyperlink on the upper right corner to go to the Scheduler page to set calibration, validation, or calibration and validation schedule.
- NOTE: The Service Tag and Software Version numbers in this guide are illustrations only, and may differ from what are shown on your display. Please refer to your display for the correct Service Tag and Software Version numbers to your software.

Dell

### Report

The Report page shows the most recent calibration and/or validation results.

| <b>694</b> | Dell Calibration Assi | stant           |                 |            |                   |                           | Monitor1-UP2720Q × Q – X |
|------------|-----------------------|-----------------|-----------------|------------|-------------------|---------------------------|--------------------------|
|            | DASH                  | IBOARD          | Þa              |            | REPORT            |                           | SCHEDULER                |
|            | Model                 | Service Ta      | 9               | Usage Time |                   | Calibrated Date           | Reference Device         |
|            | Color Space           | A00007          |                 | 321        |                   | 2019.08.28                | Bailetin                 |
|            | sRGB D65 sRGB L250    |                 | Ŷ               |            |                   |                           |                          |
|            |                       |                 |                 |            |                   |                           | Gamma 249                |
|            |                       | Target          | Result          | 0.8        |                   |                           | 218                      |
|            | Brightness:           | 250             | 249.64          | 0.7        |                   |                           | 197                      |
|            | White Point:          | 0.3127 / 0.3290 | 0.3133 / 0.3290 | 0.6        |                   |                           |                          |
|            |                       |                 |                 | 0.5        |                   |                           | 156                      |
|            | Gamma:                | 2.20            | 2.18            | 0.4        |                   |                           | 124                      |
|            | Gamut R:              | 0.6400 / 0.3300 | 0.6407 / 0.3301 | 0.3        |                   | $\geq$                    | 98                       |
|            | Gamut G:              | 0.3000 / 0.6000 | 0.3003 / 0.6002 | 0.2        |                   |                           | 62                       |
|            | Gamut B:              | 0.1500 / 0.0600 | 0.1492 / 0.0593 | 0.1        |                   |                           | 31                       |
|            |                       |                 |                 | Gra        | 1 0.2 0.3 0.4 0.5 | 0.6 0.7 0.8<br>Table view | 0                        |
|            |                       |                 |                 |            |                   |                           | Tarpet                   |
|            |                       |                 |                 |            |                   |                           | Save Report              |
|            |                       |                 |                 |            |                   |                           |                          |
| <b></b>    | Dell Calibration Assi | stant           |                 |            |                   |                           | Monitor1-UP2720Q × Q - X |

| C                                                                                                    | ASHBOARD                                                        | Þa.             | F          | EPORT                                  |                 | SCHEDULER                |
|----------------------------------------------------------------------------------------------------|-----------------------------------------------------------------|-----------------|------------|----------------------------------------|-----------------|--------------------------|
| Model                                                                                                    | Service Ta                                                      | g               | Usage Time | Calibrated Date                        |                 | Reference Device         |
| UP2720Q                                                                                                    | A000007                                                         |                 | 32h        | 2019.08.28                             |                 | Built-in                 |
| DCI P3 D65 G2.4 L1<br>BT.709 D65 BT1886<br>BT.2020 D65 BT1886<br>SRGB D65 SRGB L2<br>Adobe RGB D65 G2<br>Adobe RGB D50 G2<br>CAL 1<br>CAL 2 | 100<br>5 L100<br>36 L100<br>50<br>.2 L250<br>.2 L250<br>.2 L250 | _               |            |                                        |                 | Gamma                    |
|                                                                                                    | Target                                                          | Result          | 0.9        |                                        | 249             |                          |
| Brightness:                                                                                                    | 250                                                             | 249.64          | 0.7        |                                        | 218             |                          |
| White Point:                                                                                                    | 0.3127 / 0.3290                                                 | 0.3133 / 0.3290 | 0.6        |                                        | 187             |                          |
| Gamma:                                                                                                    | 2.20                                                            | 2.18            | 0.5<br>0.4 |                                        | 156             |                          |
| Gamut C:                                                                                                    | 0.3000 / 0.6000                                                 | 0.2002 / 0.6002 | 0.3        |                                        | 67              |                          |
| Gamut B:                                                                                                    | 0.1500 / 0.0600                                                 | 0.1492 / 0.0593 | 0.2        |                                        |                 |                          |
|                                                                                                    |                                                                 |                 | 0 to 0.1 c | 2 03 04 05 06 07 08<br>view Table view | 00 1 1<br>00 31 | 60 95 127 199 191 223 25 |

(Dell

You can choose to review the report in different forms by clicking on **Graph View** or **Table View**.

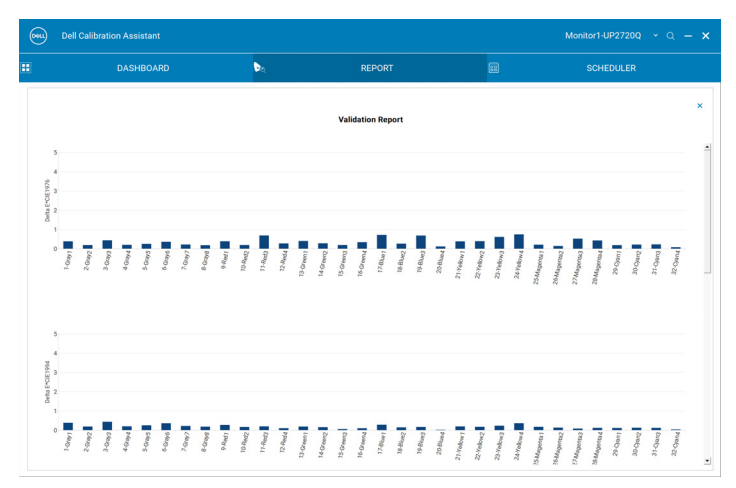

|    | DASHBOARD         |                         |                         | EDORT  |       |         | SCHEDUI EP |  |
|----|-------------------|-------------------------|-------------------------|--------|-------|---------|------------|--|
|    | DASHBOARD         | -4                      |                         | EPONI  |       |         | SCHEDULER  |  |
|    |                   |                         | Select                  | Target |       |         |            |  |
| N  | o. Color Patch    | Target                  | Measured                | ∆ Eab  | Δ E94 | Δ E2000 | ∆ Hab      |  |
| 1  | (192, 80, 80)     | (75.7614.52. 55.06)     | (75.82, -14.29, 55.27)  | 0.22   | 0.15  | 0.15    | 0.09       |  |
| 2  | (192, 192, 80)    | (70.2047.85. 39.61)     | (70.2747.70. 39.67)     | 0.32   | 0.17  | 0.18    | 0.28       |  |
| 3  | (96, 192, 96)     | (72.2228.198.70)        | (72.2428.148.70)        | 0.17   | 0.10  | 0.08    | 0.14       |  |
| 4  | (96, 192, 192)    | (55.92, 15.12, -33.41)  | (56.01, 15.12, -33.33)  | 0.05   | 0.03  | 0.03    | 0.02       |  |
| 5  | (128, 128, 192)   | (62.04, 35.06, -23.45)  | (62.16, 35.06, -23.41)  | 0.13   | 0.10  | 0.10    | 0.03       |  |
| 6  | (192, 128, 192)   | (100.00, 0.00, 0.00)    | (100.000.04. 0.20)      | 0.13   | 0.12  | 0.11    | 0.03       |  |
| 7  | (255, 255, 255)   | (12.25, 0.00, 0.00)     | (12.65, 0.00, 0.01)     | 0.20   | 0.20  | 0.21    | 0.00       |  |
| 8  | (32, 32, 32)      | (27.09, 0.00, 0.00)     | (27.28, -0.04, 0.05)    | 0.40   | 0.40  | 0.25    | 0.00       |  |
| 9  | (64, 64, 64)      | (40.73, 0.00, 0.00)     | (40.80, 0.44, -0.05)    | 0.20   | 0.20  | 0.17    | 0.00       |  |
| 1  | (96, 96, 96)      | (53.59, 0.00, 0.00)     | (53.65, 0.20, 0.01)     | 0.45   | 0.45  | 0.66    | 0.00       |  |
| 1  | (128, 128, 128)   | (65.87, 0.00, 0.00)     | (65.91, 0.26, -0.03)    | 0.21   | 0.21  | 0.31    | 0.00       |  |
| 1  | 2 (160, 160, 160) | (77.70, 0.00, 0.00)     | (77.68, 0.37, -0.05)    | 0.26   | 0.26  | 0.39    | 0.00       |  |
| 1  | 3 (192, 192, 192) | (89.18, 0.00, 0.00)     | (89.26, 0.02, 0.22)     | 0.37   | 0.37  | 0.55    | 0.00       |  |
| 1. | 4 (224, 224, 224) | (100.00, 0.00, 0.00)    | (100.01, -0.02, 0.19)   | 0.23   | 0.23  | 0.22    | 0.00       |  |
| 1  | 5 (255, 255, 255) | (25.53, 48.06, 38.04)   | (25.76, 47.90, 38.33)   | 0.20   | 0.20  | 0.20    | 0.00       |  |
| 1  | 5 (128, 0, 0)     | (45.97, 51.11, 28.66)   | (46.14, 51.17, 28.74)   | 0.40   | 0.29  | 0.26    | 0.32       |  |
| 1  | 7 (192, 64, 64)   | (53.23, 80.12, 67.18)   | (53.36, 80.37, 67.82)   | 0.21   | 0.18  | 0.17    | 0.05       |  |
| 1  | 3 (255, 0, 0)     | (68.21, 48.20, 22.69)   | (68.28, 48.48, 22.73)   | 0.70   | 0.21  | 0.23    | 0.34       |  |
| 1  | (255, 128, 128)   | (46.23, -51.68, 49.88)  | (46.25, -51.41, 50.19)  | 0.29   | 0.11  | 0.11    | 0.08       |  |
| 2  | 0 (0, 128, 0)     | (68.87, -59.30, 52.45)  | (68.99, -59.21, 52.70)  | 0.42   | 0.20  | 0.17    | 0.41       |  |
| 2  | (64, 192, 64)     | (87.7486.15.83.15)      | (87,76,-86,07, 83,34)   | 0.29   | 0.17  | 0.14    | 0.25       |  |
| 2  | 2 (0, 255, 0)     | (90.63, -59.88, 49.69)  | (90.61, -59.53, 49.66)  | 0.21   | 0.07  | 0.06    | 0.19       |  |
| 2  | 3 (128, 255, 128) | (12.96, 47.50, -64.72)  | (13.09, 46.79, -64.64)  | 0.35   | 0.11  | 0.10    | 0.20       |  |
| 2  | 4 (0, 0, 128)     | (35.12, 40.23, -66.98)  | (35.23, 39.98, -67.03)  | 0.73   | 0.30  | 0.32    | 0.53       |  |
| 2  | 5 (64, 64, 192)   | (32.28, 79.18, -107.88) | (32.12, 79.58, -108.44) | 0.28   | 0.16  | 0.18    | 0.24       |  |
| 2  | 5 (0, 0, 255)     | (59.19, 33.08, -63.46)  | (59.20, 33.10, -63.59)  | 0.70   | 0.18  | 0.16    | 0.01       |  |
| 2  | 7 (128, 128, 255) | (51.87, -12.92, 56.65)  | (51.92, -12.58, 56.85)  | 0.13   | 0.04  | 0.05    | 0.04       |  |
| 2  | 3 (128, 128, 0)   | (75.63 -15.55 61.60)    | (75.7515.40, 61.96)     | 0.40   | 0.21  | 0.23    | 0.37       |  |

Report 9

You can also **Save Report** in HTML format for web posting.

| Save as                                                                                                    |                                  |                                    |                     |                 |               | ×                |
|----------------------------------------------------------------------------------------------------|----------------------------------|------------------------------------|---------------------|-----------------|---------------|------------------|
| 🕞 🕞 🗧 🕌 « Local Disk (D:) 🕨 :                                                                                                    | LLCD Monitor + Dell + UP2720Q    | Dell_Calibration_Assistant         | Software +          | <b>- 4</b> 9 Se | arch Software | ٩                |
| Organize 🔻 New folder                                                                                                    |                                  |                                    |                     |                 | E             | • 0              |
| Fovorites     Deattop     Downloads     Downloads     Creative Cloud Files     Documents     Documents     Music     Pictures                                                            | lame ^                           | Date modified<br>8/1/2019 10:26 AM | Type<br>File folder | Size            |               |                  |
| Videos Computer Local Disk (C) Local Disk (C) Local Disk (C) File name: D222000 56955 Save as type: HTML Files(*).ht HTML Files(*).ht HtML Files(*).ht HtML Files(*).ht HtML Files(*).ht | 96, DCI (23, 065 100.htm)<br>m() |                                    |                     |                 | Save          | ▼<br>▼<br>Cancel |

#### Calibrated by CalMAN Ready

If your monitor is calibrated using CalMAN Ready software, the Report page will show that the monitor is "Calibrated by CalMAN Ready".

|                                  | Dell Calibration Ass                                                                       |                            |        |                                 |                 | Monitor1-UP2     |      |
|----------------------------------|--------------------------------------------------------------------------------------------|----------------------------|--------|---------------------------------|-----------------|------------------|------|
|                                  | DASI                                                                                       | HBOARD                     | Þa     | REF                             | PORT            | SCHEDU           | JLER |
|                                  |                                                                                            |                            |        |                                 |                 |                  |      |
| Мо                               | odel                                                                                       | Service T                  | ag     | Usage Time                      | Calibrated Date | Reference Device |      |
| UP                               | P2720Q                                                                                     | A000007                    |        | 11h                             | 2019.08.29      | None             |      |
|                                  | olor opuce                                                                                 |                            |        |                                 |                 |                  |      |
| (                                | CAL 1<br>Calibrated by Cal                                                                 | MAN Ready.                 |        | •                               |                 | Gamma            |      |
| (                                | CAL 1                                                                                      | MAN Ready.<br>Target       | Result | 0.9                             |                 | Gamma            |      |
| (<br>(<br>Bri                    | CAL 1<br>Calibrated by Cal                                                                 | MAN Ready.<br>Target       | Result | 0.9<br>0.8<br>0.7               |                 | Gamma            |      |
| (<br>Bri                         | CAL 1<br>Calibrated by Cal<br>rightness:<br>Vhite Point:                                   | MAN Ready.<br>Target       | Result | 0.9<br>0.8<br>0.7<br>0.6        |                 | Gamma            |      |
| (<br>Bri<br>Wi                   | CAL 1<br>Calibrated by Cal<br>rightness:<br>Vhite Point:                                   | MAN Ready.                 | Result | 0.9<br>0.8<br>0.7<br>0.6<br>0.5 |                 | Gamma            |      |
| (<br>Bri<br>Wi<br>Ga             | CAL 1<br>Calibrated by Cal<br>rightness:<br>vhite Point:<br>iamma:<br>iamma R:             | MAN Ready.<br>Target       | Result | 09<br>08<br>07<br>05<br>05      |                 | Gamma            |      |
| (<br>Bri<br>Wi<br>Ga<br>Ga<br>Ga | CAL 1<br>Calibrated by Cal<br>rightness:<br>White Point:<br>iamma:<br>iamut R:<br>iamut R: | MAN Ready.<br><br><br><br> | Result | ×                               |                 | Gamma            |      |

NOTE: This software will not display reports generated by CalMAN Ready. Please use CalMAN Ready software to view these reports.

DELL

### Scheduler

The Scheduler page allows you to set calibration, validation, or calibration and validation schedule.

To set calibration and/or validation schedule, do the following:

- **1.** Select the schedule:
  - Based on Usage Hours—Sessions based on usage time.
  - **Periodic**—Sessions based at a set interval.

| <br>Dell Calibration Assistant               |                                |                      |            |                      | Monitor1-UP2720Q × Q — X |
|----------------------------------------------|--------------------------------|----------------------|------------|----------------------|--------------------------|
| DASHBOARD                                    | Þa                             |                      | REPORT     |                      | SCHEDULER                |
| Schedule Sessions:                           | Based on Usage H               | lours                | O Periodic |                      |                          |
| Start Time:                                  | 09:00 AM                       |                      |            |                      |                          |
| Periodic pattern:                            |                                |                      |            |                      |                          |
| Quarterly                                    | Quarterly: F                   | eb - May - Aug - Nov |            |                      |                          |
| ○ Monthly                                    | Week:                          | 1                    |            |                      |                          |
| ⊖ Weekly                                     | Day: N                         | lon                  |            |                      |                          |
| ⊖ Daily                                      |                                |                      |            |                      |                          |
|                                              |                                |                      |            |                      |                          |
| Operation Mode:                              | Prompt before sta              | urting session       | ⊖ Carry ou | in sleep mode        |                          |
|                                              |                                |                      |            |                      |                          |
| *Scheduler will not proceed while the execut | tion of Dell Calibration Assis | tant.                |            | Resync Display Clock | Send to Display          |

2 For **Periodic** calibration, validation, or calibration and validation, set your preferred periodic pattern and start time.

| <br>Dell Calibration Assistant               |                                     |                   |                      | Monitor1-UP2720Q × Q - | × |
|----------------------------------------------|-------------------------------------|-------------------|----------------------|------------------------|---|
| DASHBOARD                                    | Da                                  | REPORT            |                      | SCHEDULER              |   |
| Schedule Sessions:                           | O Based on Usage Hours              | Periodic          |                      |                        |   |
| Start Time:                                  | 09:00 AM ×                          |                   |                      |                        |   |
| Periodic pattern:                            |                                     |                   |                      |                        |   |
| Quarterly                                    | Quarterly: Feb - May - Au           | ig - Nov 🗸        |                      |                        |   |
| ○ Monthly                                    | Week: 1                             | ~                 |                      |                        |   |
| ⊖ Weekly                                     | Day: Mon                            | ~                 |                      |                        |   |
| ○ Daily                                      |                                     |                   |                      |                        |   |
|                                              |                                     |                   |                      |                        |   |
| Operation Mode:                              | Prompt before starting session      | Carry out in slee | o mode               |                        |   |
| *Scheduler will not proceed while the execut | tion of Dell Calibration Assistant. |                   | Resync Display Clock | Send to Display        |   |

- **3** Select the Operation Mode:
  - **Prompt before starting session**—prompts the user for approval to start the process.
  - **Carry out in sleep mode**—starts the process automatically when the monitor is in sleep mode.
- 4 Click Send to Display to update the schedule of the OSD.

#### **Resync Display Clock**

**Resync Display Clock** allows you to sync the date and time of the computer to your monitor. You are advised to **Resync Display Clock** when one of the following occur:

- Setting up the monitor for the first time
- Monitor has been disconnected from power for more than 10 days.

| <br>Dell Calibration Assistant                |                 |                       |             |                   |  | Monitor1-UP2720Q × Q - X |
|-----------------------------------------------|-----------------|-----------------------|-------------|-------------------|--|--------------------------|
| DASHBOARD                                     | 1               | <b>&gt;</b> n         | REPORT      |                   |  | SCHEDULER                |
| Schedule Sessions:                            | O Based on Usag | e Hours               | Periodic    |                   |  |                          |
| Start Time:                                   | 09:00 AAA •     |                       |             |                   |  |                          |
| Periodic pattern:                             |                 |                       |             |                   |  |                          |
| Quarterly                                     | Quarterly:      | Feb - May - Aug - Nov | ×           |                   |  |                          |
| ○ Monthly                                     | Week:           | 1                     | ~           |                   |  |                          |
| OWeekly                                       | Day:            | Mon                   | ~           |                   |  |                          |
| ⊖ Daily                                       |                 |                       |             |                   |  |                          |
| Operation Mode:                               | Prompt before   | starting session      | Carry o     | out in sleep mode |  |                          |
| *Scheduler will not proceed while the executi |                 | Resync Di             | splay Clock | Send to Display   |  |                          |

DELL

### Troubleshooting

| Common<br>Symptoms           | What You<br>Experience                                                                    | Possible Solutions                                                                                                    |
|------------------------------|-------------------------------------------------------------------------------------------|----------------------------------------------------------------------------------------------------|
| Monitor not<br>detected      | Application<br>cannot detect<br>monitor, and a<br>connection<br>error message<br>appears. | <ul> <li>Ensure you are using Dell UP2720Q monitor with built-in colorimeter.</li> <li>Follow Before you begin to check if a Thunderbolt™ 3 Active cable or USB Type-C to A cable is properly connected between the UP2720Q monitor and the computer.</li> </ul> |
|                              |                                                                                           | <ul> <li>For Windows, ensure you have Visual C++<br/>Redistributable Packages for Visual Studio<br/>2013 (x86 32bits) installed.<br/>https://www.microsoft.com/en-us/<br/>download/details.aspx?id=40784.</li> </ul>                                             |
|                              |                                                                                           | <ul> <li>For Linux, ensure you have the following<br/>steps completed:</li> </ul>                                                                                                    |
|                              |                                                                                           | 1 Create a new file /etc/udev/rules.d/99-<br>dellmonitor2.rules with the following statement<br>(case sensitive): SUBSYSTEM=="usb",<br>ATTR{idVendor}=="0424",<br>ATTR{idProduct}=="274c", MODE="0666"                                                           |
|                              |                                                                                           | 2 Create a new file /etc/udev/rules.d/99-<br>dellmonitor3.rules with the following statement<br>(case sensitive): SUBSYSTEM=="usb",<br>ATTR{idVendor}=="413c",<br>ATTR{idProduct}=="b072", MODE="0666"                                                           |
| Cannot select<br>Color Space | No response<br>when trying to<br>select Color<br>Space                                    | <ul> <li>Ensure a Thunderbolt<sup>™</sup> 3 Active cable or<br/>USB Type-C to A cable is properly<br/>connected between the UP2720Q monitor<br/>and the computer.</li> <li>Close and restart the application</li> </ul>                                          |
|                              |                                                                                           |                                                                                                    |

(D&LL

| Cannot edit the<br>Scheduler                                                                                                    | Scheduler is<br>grayed out and<br>cannot be<br>edited                                                      | • | Ensure a Thunderbolt <sup>™</sup> 3 Active cable or<br>USB Type-C to A cable is properly<br>connected between the UP2720Q monitor<br>and the computer.                                                         |
|----------------------------------------------------------------------------------------------------|----------------------------------------------------------------------------------------------------|---|----------------------------------------------------------------------------------------------------|
|                                                                                                    |                                                                                                    | • | Select <b>Periodic</b> to enable the <b>Start Time</b><br>and <b>Periodic pattern</b> options on the<br>Scheduler tab.                                                                                         |
|                                                                                                    |                                                                                                    | • | Close and restart the application.                                                                                                    |
| Calibration<br>and/or<br>validation did<br>not start at<br>scheduled time                                                                           | Colorimeter did<br>not start at<br>scheduled time                                                          | • | If you have selected <b>Carry out in sleep</b><br><b>mode</b> and your monitor is active at the<br>scheduled time, the calibration and/or<br>validation will not start until your monitor is<br>in sleep mode. |
|                                                                                                    |                                                                                                    | • | Resync the monitor clock with your computer clock. See <b>Resync Display Clock</b> .                                                                                                    |
| Connection lost<br>between Dell<br>Calibration<br>Assistant and<br>the monitor<br>after the<br>monitor is<br>activated from<br>Sleep or Off<br>mode | Connection<br>between the<br>Dell Calibration<br>Assistant and<br>the monitor is<br>lost or<br>interrupted | • | Close and relaunch Dell Calibration<br>Assistant software.                                                                                                    |

14 | Troubleshooting